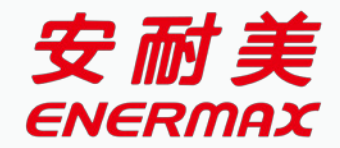

# ENERMAX Sports App 使用說明

目錄

| 註冊、綁定車輛  | 3        |
|----------|----------|
| 功能概要     | 5        |
| 騎乘資訊判別   | 6        |
| 騎乘數據紀錄   | 7        |
| 地方天氣查詢   | 8        |
| 系統設定     | <u> </u> |
| 綁定車輛總覽   | 10       |
| 群組定位     | 11       |
| 車輛藍芽設定   | 12       |
| 車輛傾倒通知設定 | 13       |
| 電機系統診斷   | 14       |

# 如影隨形的智慧騎行助理

Lusitano 中置馬達能與專屬 APP 連動,可監控騎乘狀態和紀錄騎行數據;獨創車隊群 組機制,能即時追蹤同伴動態,並發送群組通知;電機系統遠端診斷功能,迅速釐清車 輛狀況,提供你即時且準確的應變指南;馬達就是車輛內建的追蹤器,車輛失竊也能輕 易尋回 ENERMAX 大數據整合服務,是你騎行時全方位的守護!

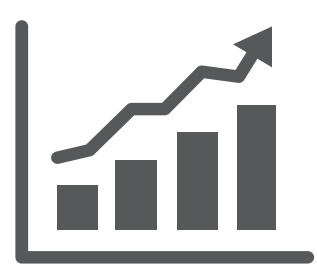

騎乘數據紀錄

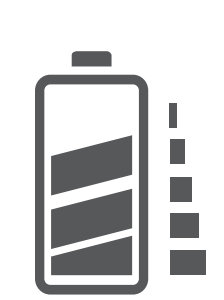

電量&助力顯示

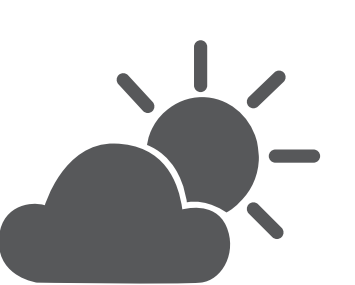

地方天氣查詢

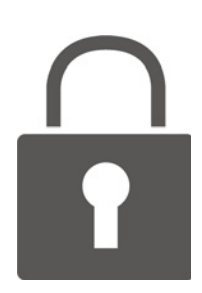

遠端動力鎖

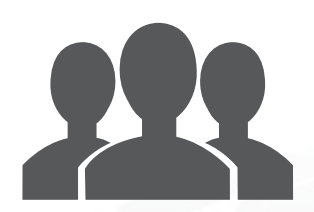

即時定位 查看車隊動態

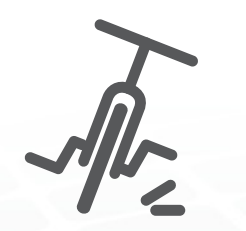

車輛傾倒通知

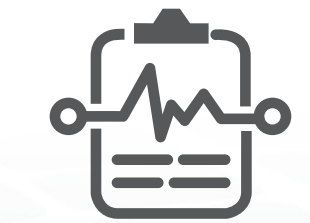

主動式電機系統診斷

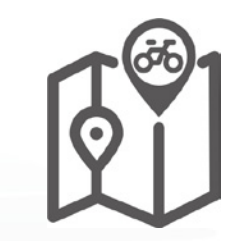

車輛定位協尋

註冊、綁定車輛

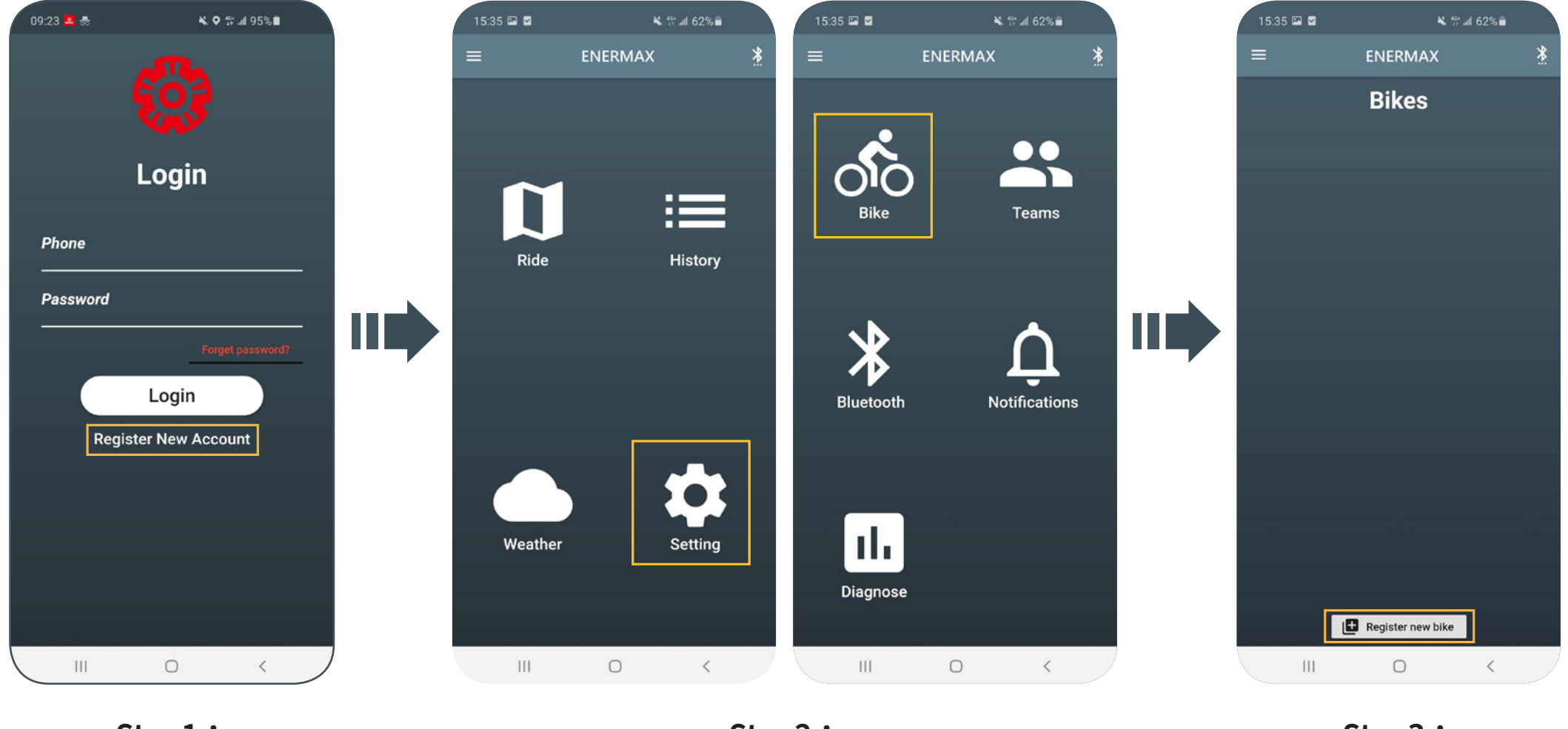

Step1: 註冊新帳戶

Step2: 進入 Setting → Bike

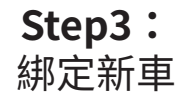

\*使用本 app,請先將手機網路、GPS 以及藍芽全數打開,以確保最佳體驗

# 註冊、綁定車輛

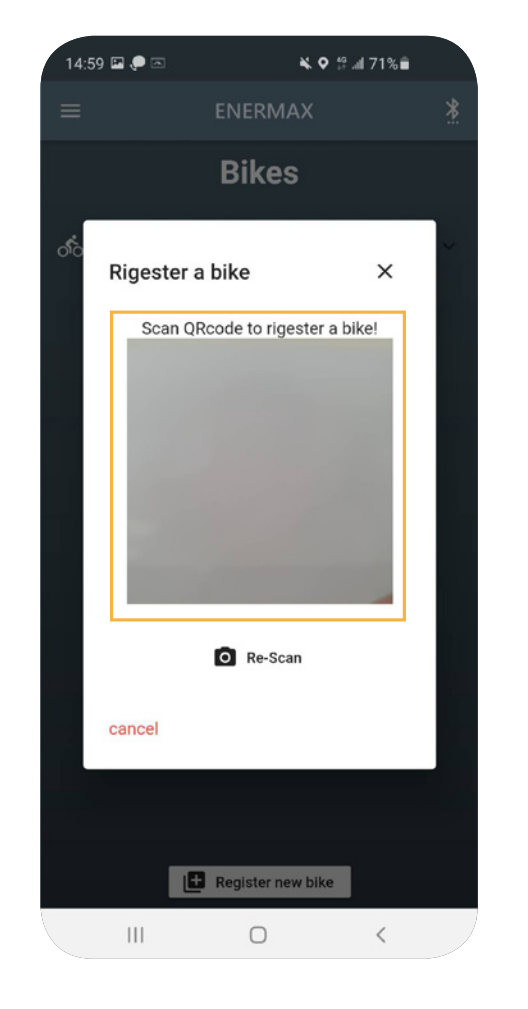

Step 4: 掃描專屬 QR code 綁定車輛 (每台車對應一組專屬 QR code)

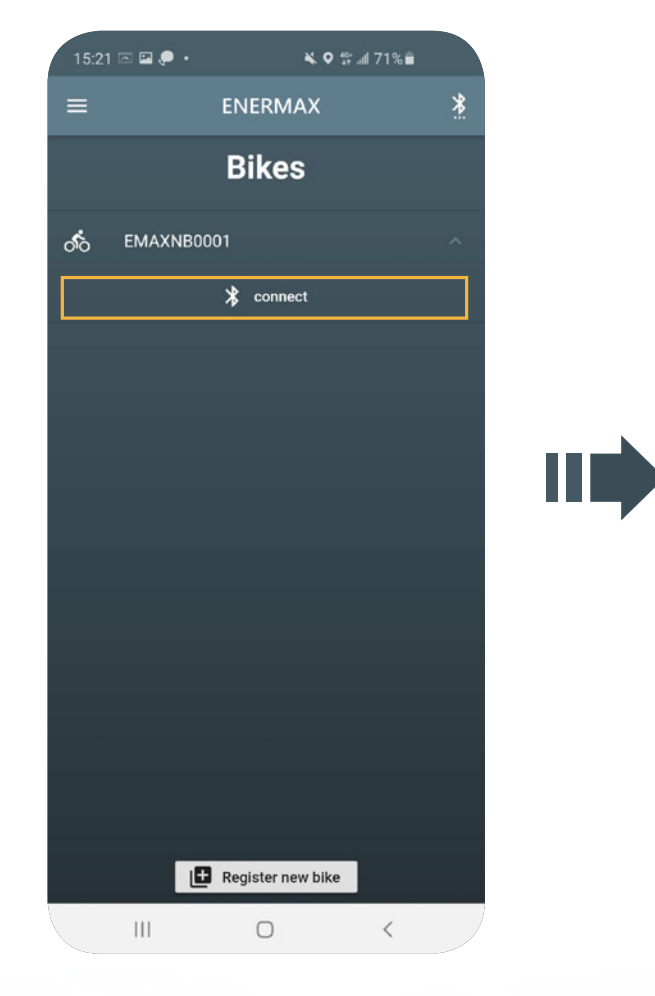

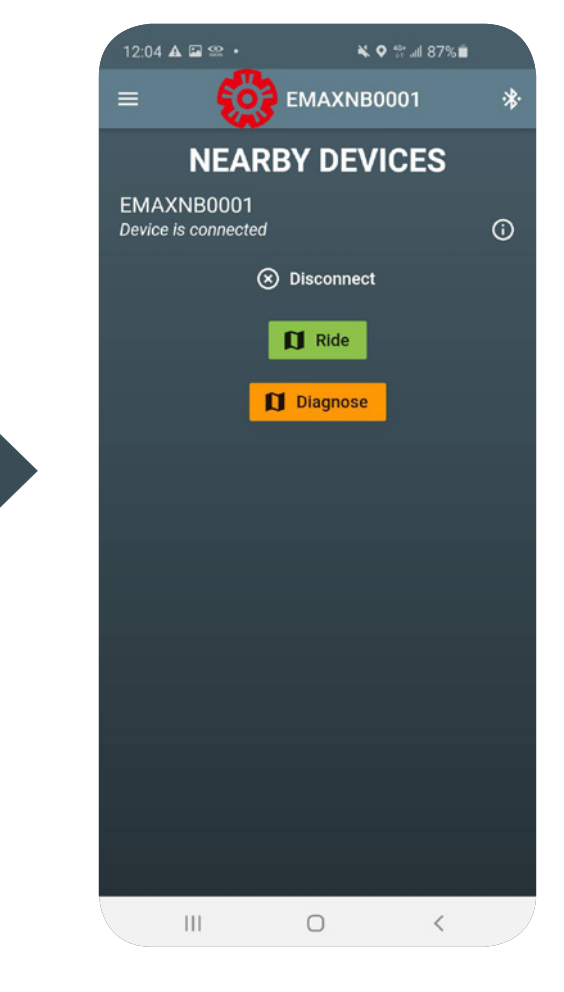

Step 5: 綁定完成,進行藍芽連線

Step 6: 連線完成,開始騎車!

功能概要

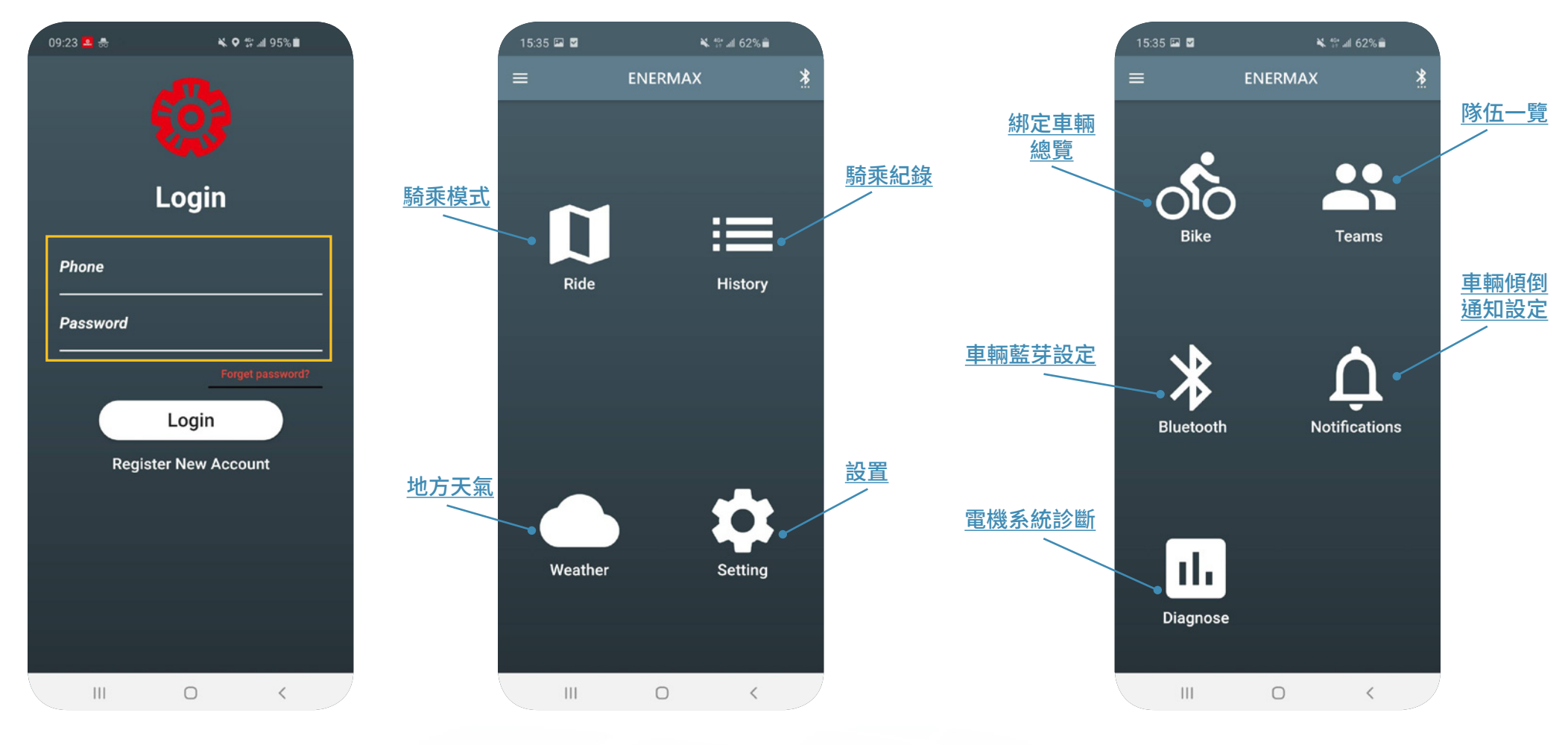

**登入畫面** 輸入帳號 / 密碼 主畫面

設置頁面

#### 騎乘資訊判別

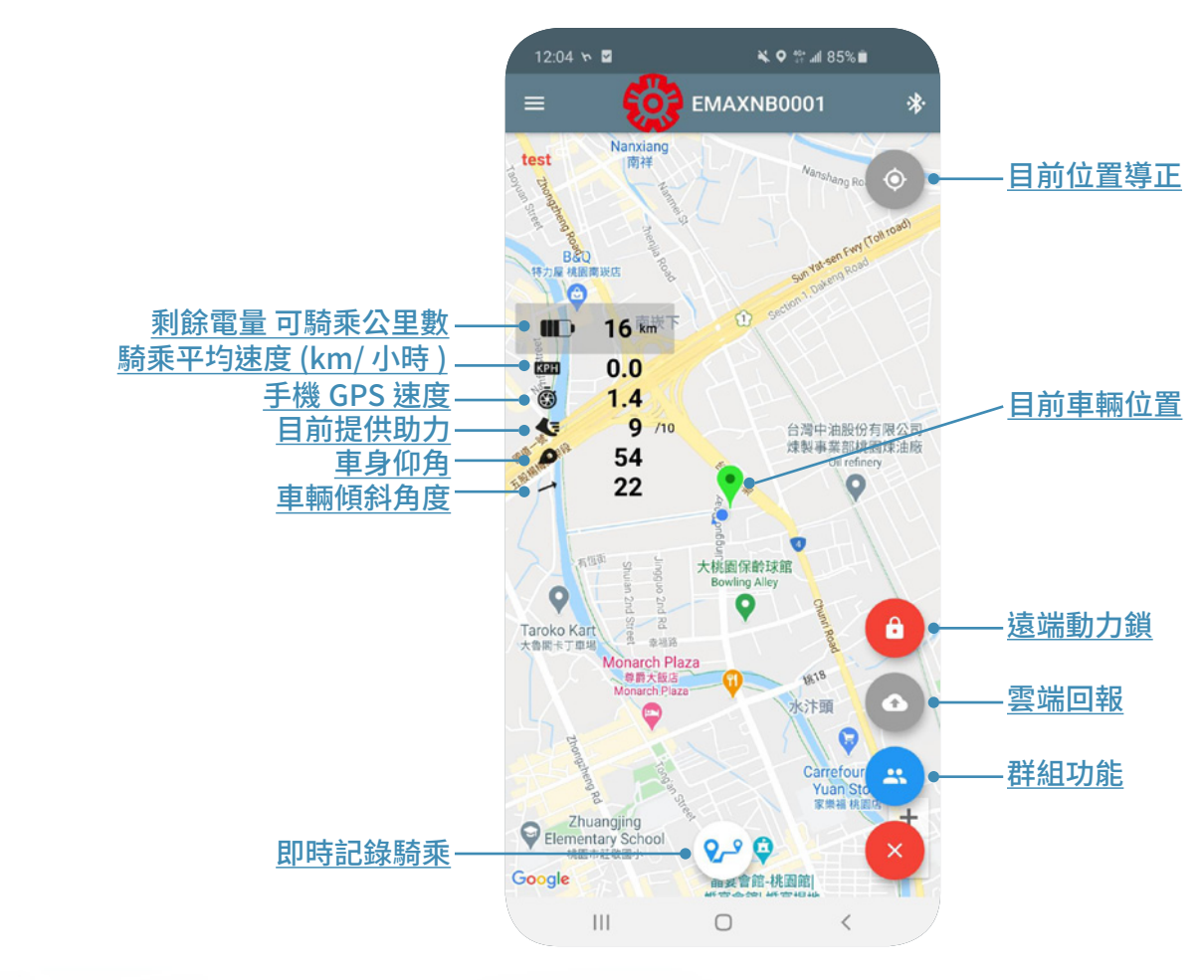

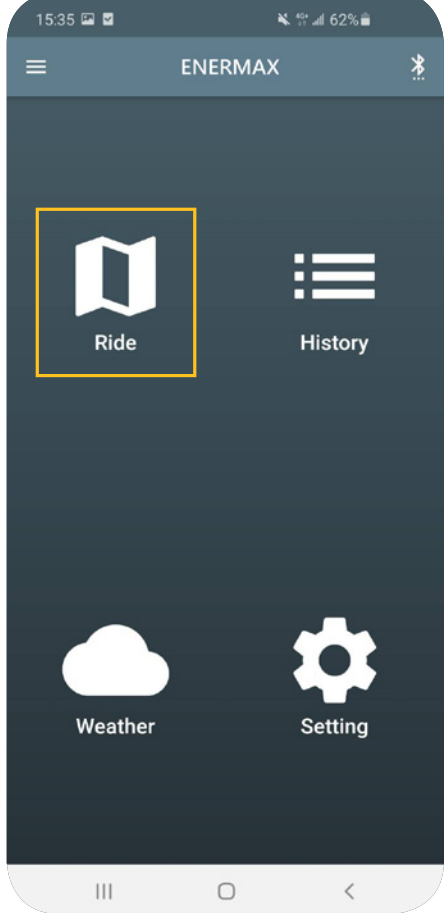

# 騎乘數據紀錄

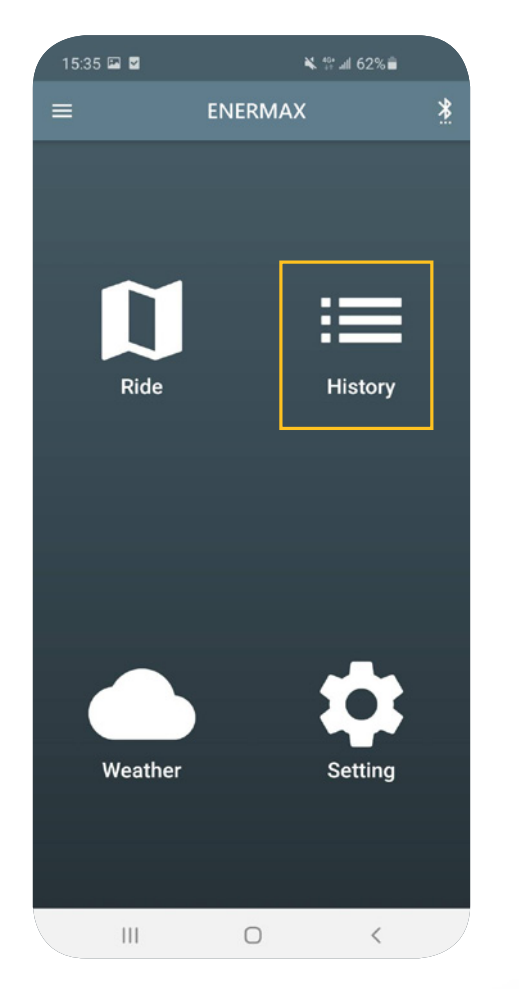

| 15:31 🖬 🖌 🐐     |         | .⊪l 62%∎ |
|-----------------|---------|----------|
| =               | ENERMAX | *        |
| HISTORY         |         |          |
| ENERMAX         |         |          |
| 2020.12.14 11:  | 56      | (00:09)  |
| ENERMAX         |         |          |
| 2020.12.14 11:4 | 46      | (00:07)  |
| ENERMAX         |         |          |
| 2020.12.07 16:0 | 09      | (00:04)  |
|                 |         |          |
|                 |         |          |
|                 |         |          |
|                 |         |          |
|                 |         |          |
|                 |         |          |
|                 |         |          |
|                 |         |          |
|                 |         |          |
|                 |         |          |
|                 |         |          |
|                 |         |          |

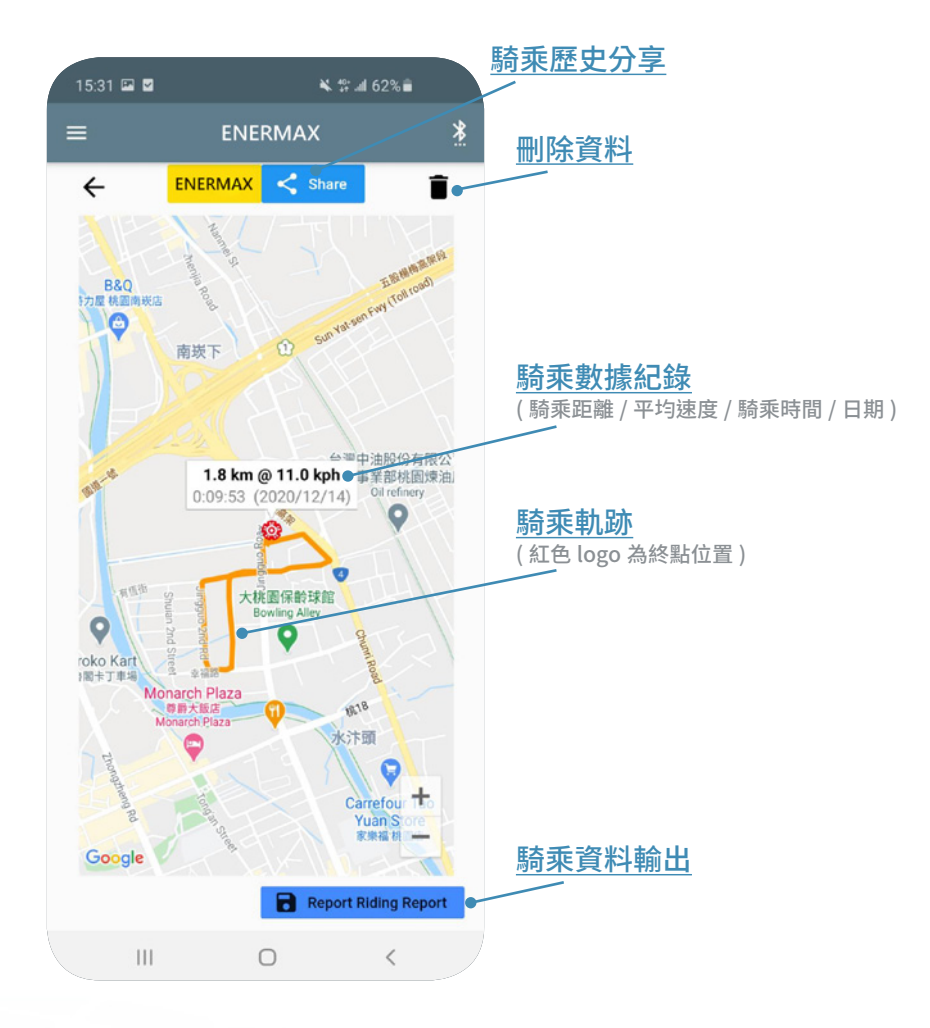

### 地方天氣查詢

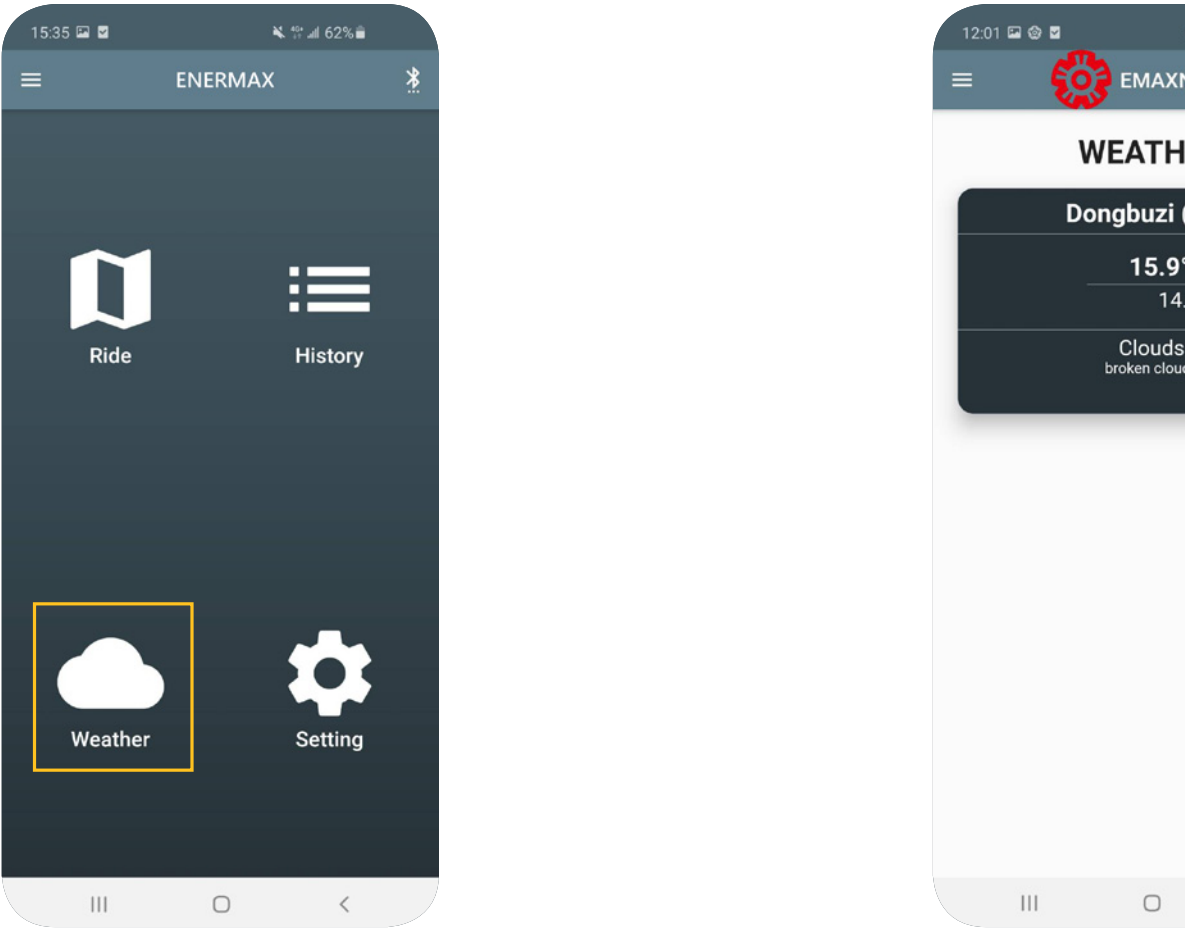

EMAXNB0001 WEATHER Dongbuzi (TW) 15.9°C 87.0% 14.4° - 17.8° Clouds broken clouds 

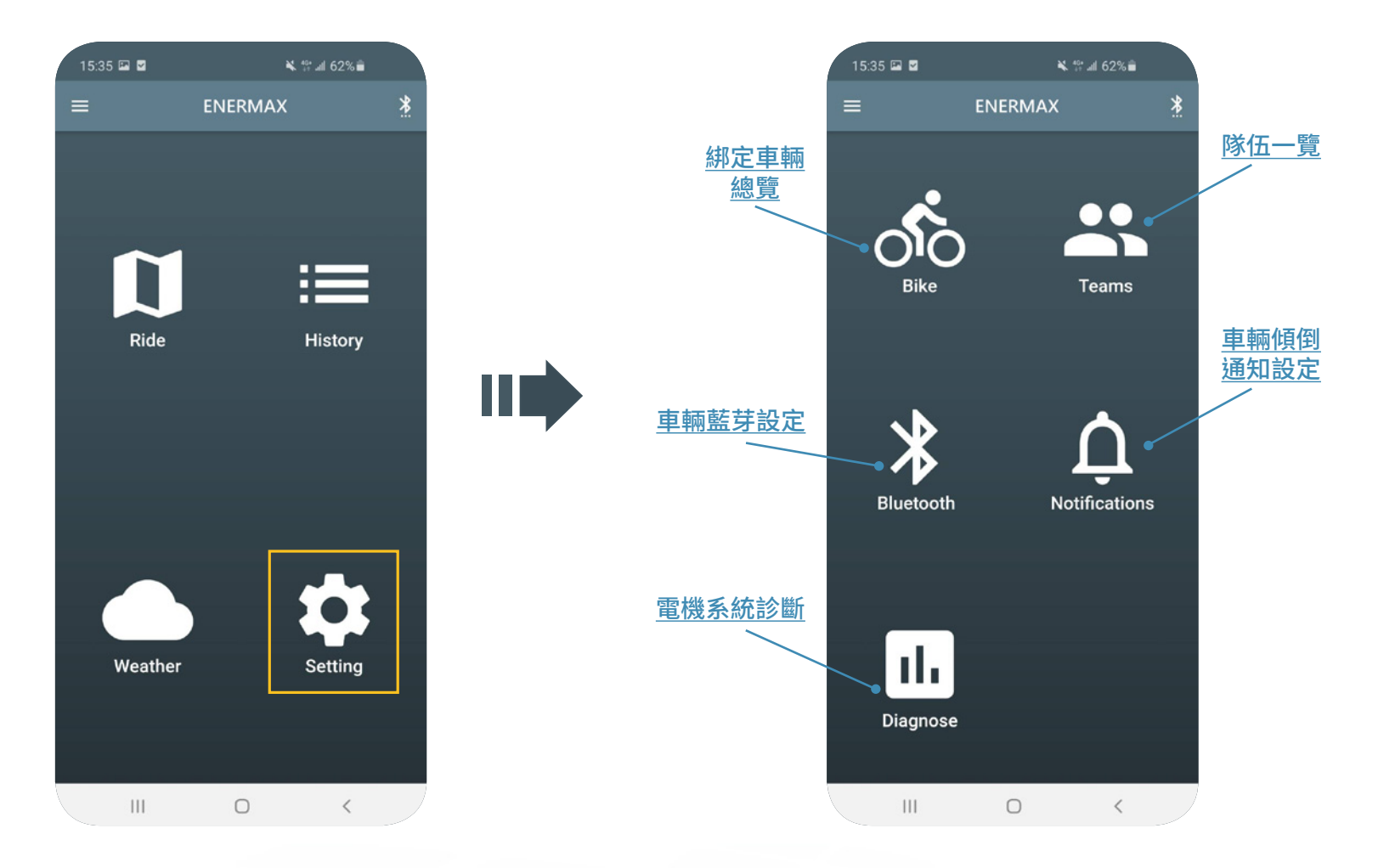

# 綁定車輛總覽

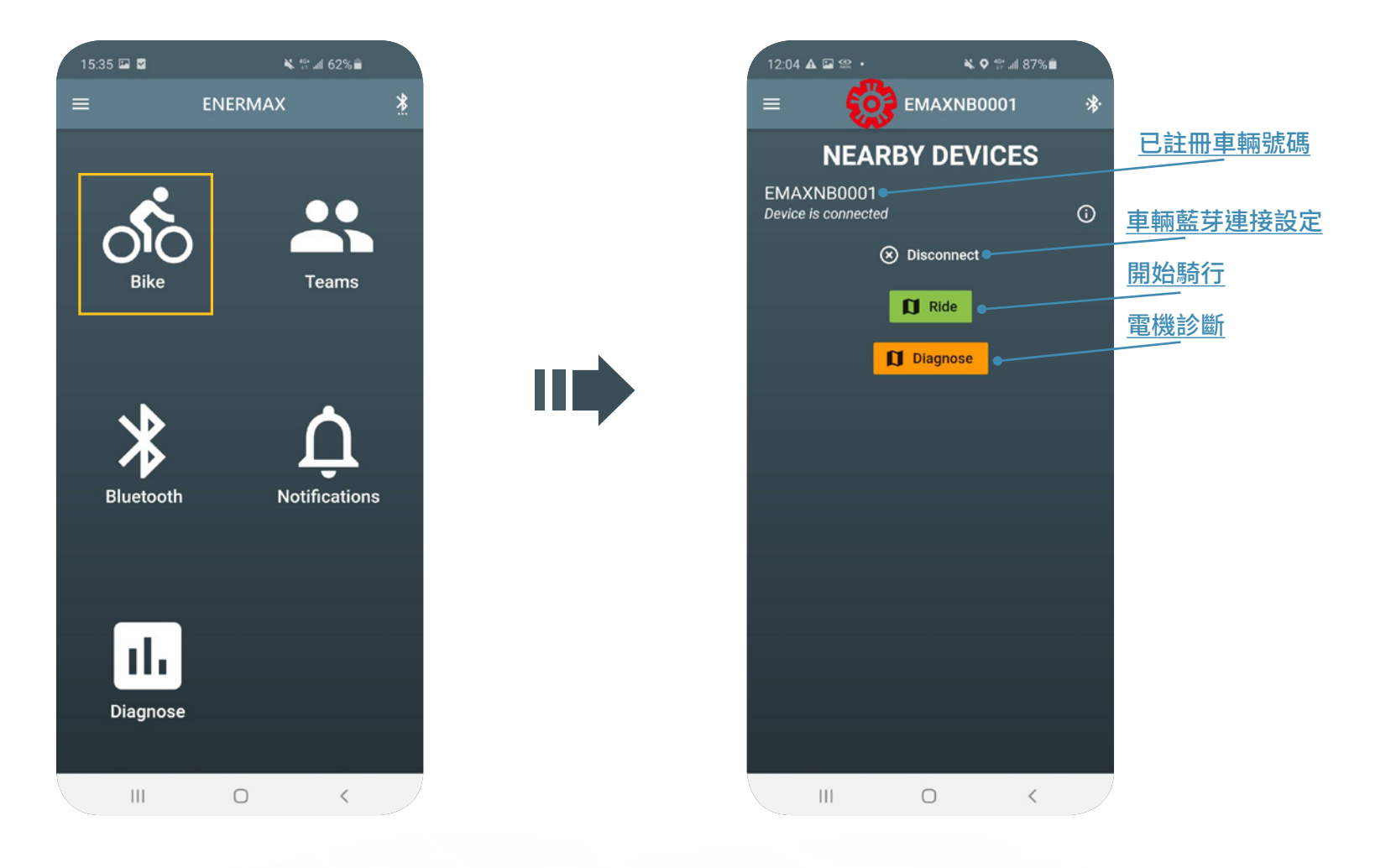

群組定位

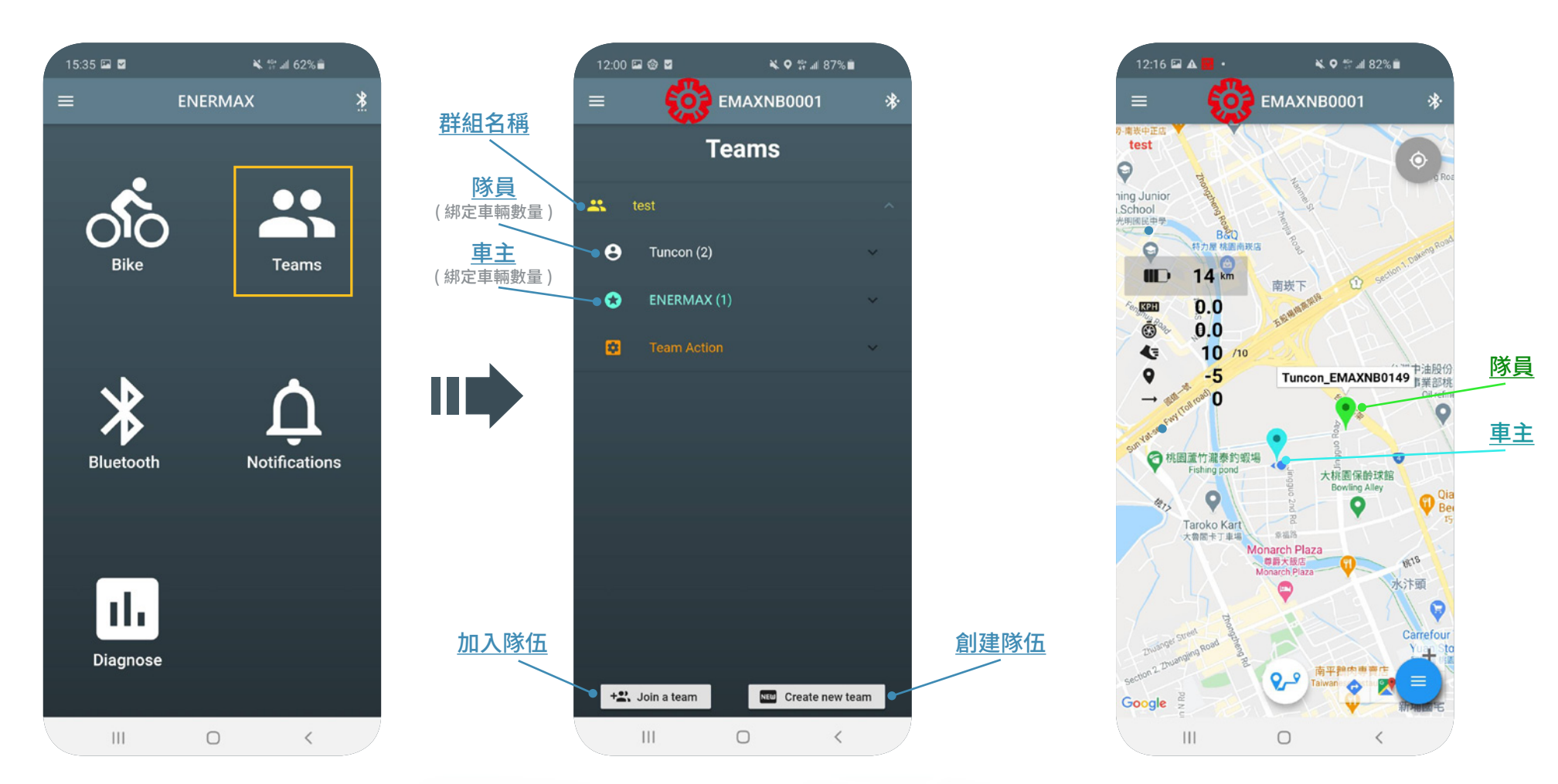

在騎乘模式可以隨時查看隊友動態

車輛藍芽設定

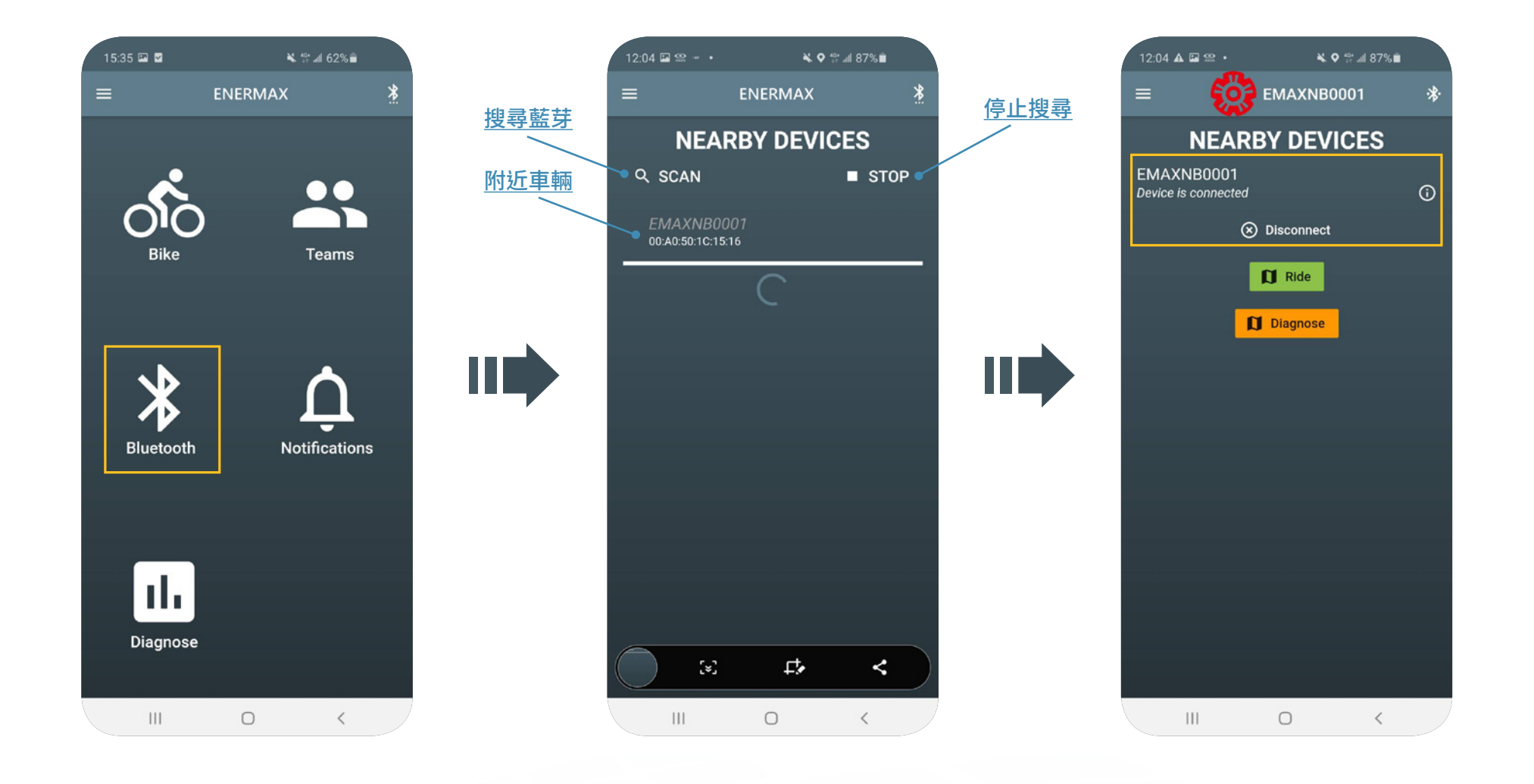

## 車輛傾倒通知設定

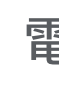

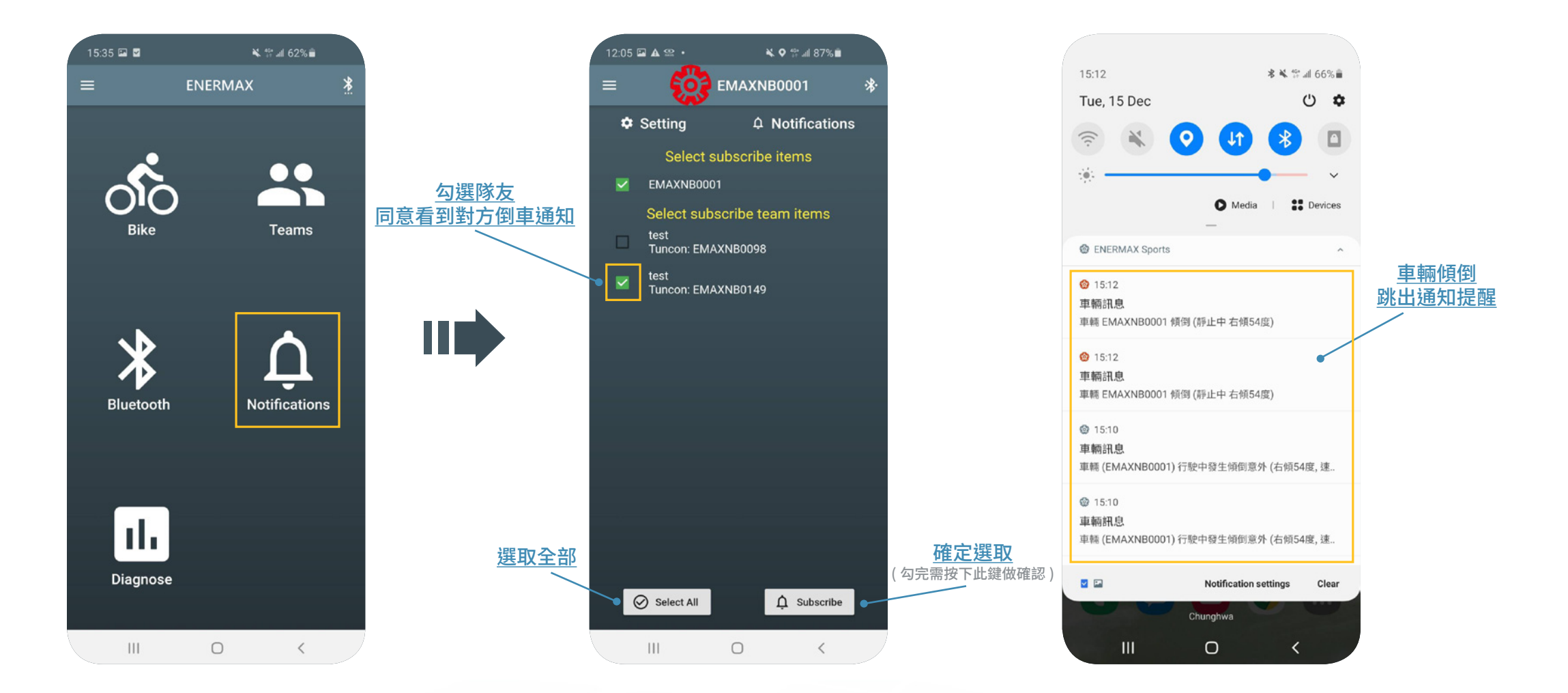

電機系統診斷

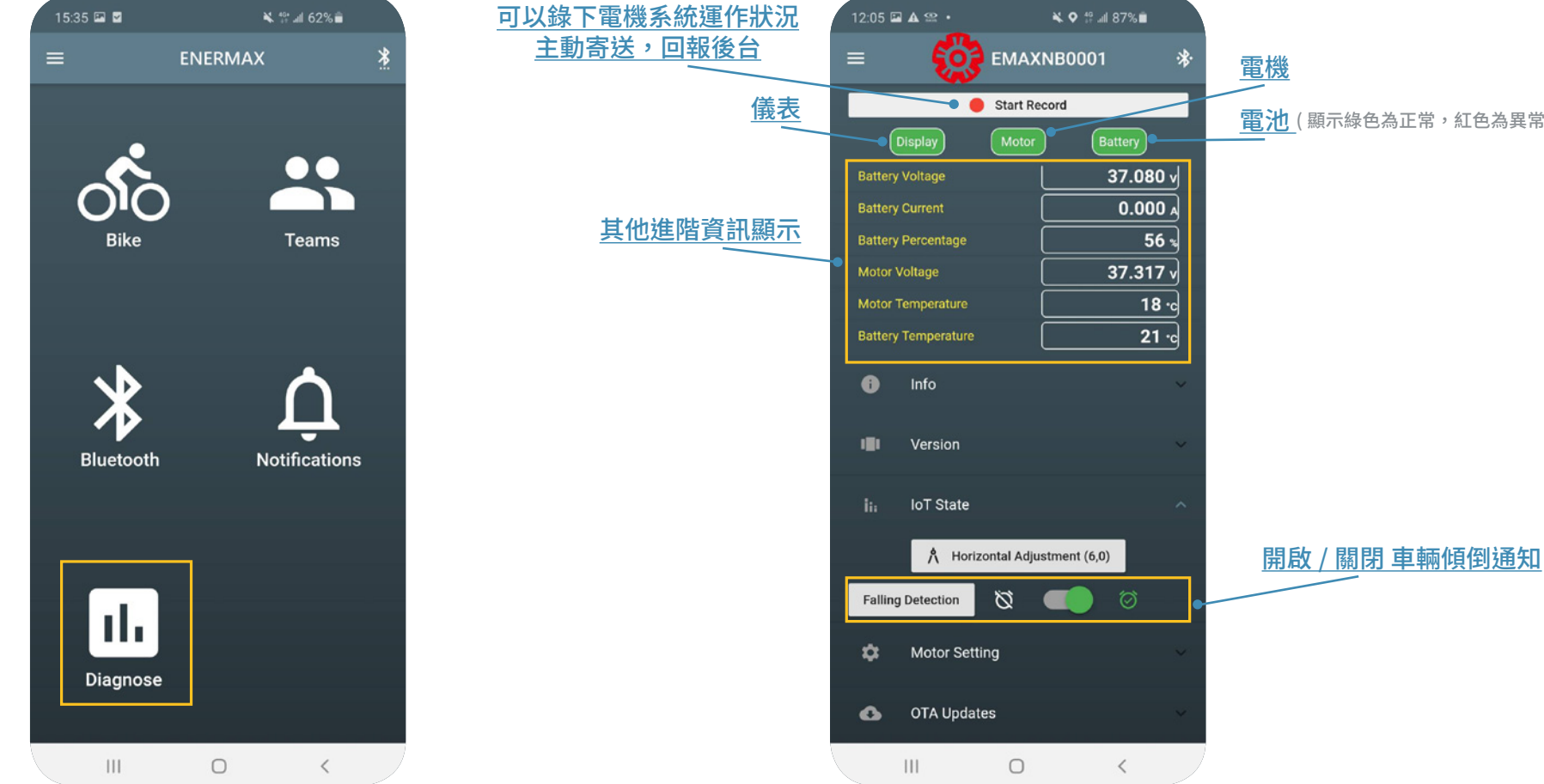

**電池** (顯示綠色為正常,紅色為異常)